# 地図の見かたと操作を覚えよう

### 現在地画面(自車位置を表示)

# を押すと、現在地(自車位置)画面になります。

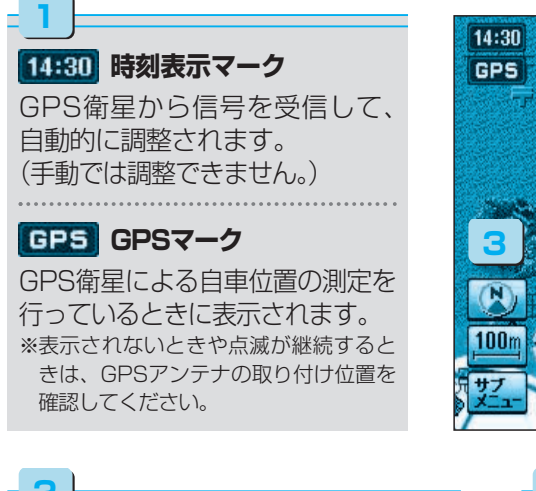

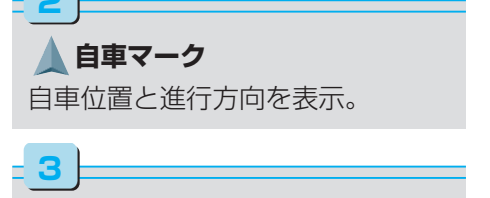

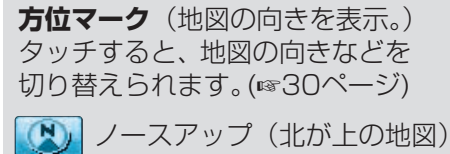

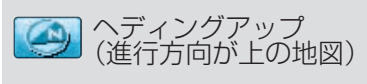

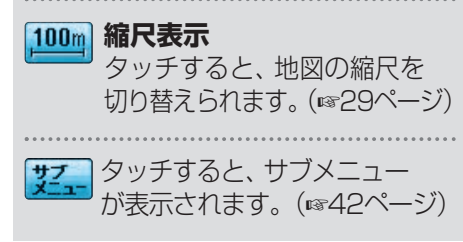

#### 4

26

走行軌跡
自車の走行した軌跡を青い点で表示。

●表示する/しないの設定ができます。
(☞操作編:「利用に応じた設定に変える」)

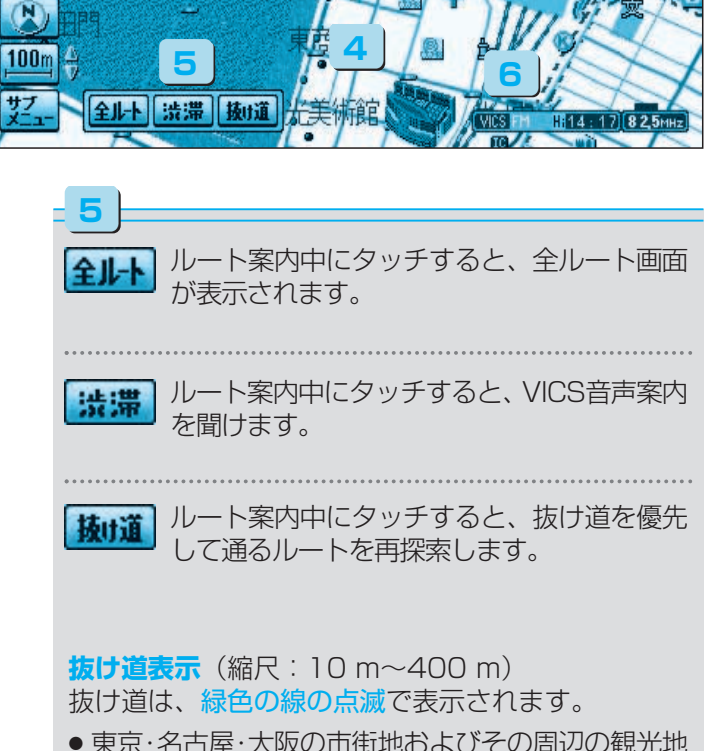

- 東京・名古屋・大阪の市街地およびその周辺の観光地 のみ表示されます。
- 表示する/しないの設定ができます。 (☞操作編:「利用に応じた設定に変える」)

6

**825mmz チューナーマーク** FMチューナーが受信している周波数と受信状態を表示。

## 地図モード画面

地図をスクロールすると(☞28ページ)、地図モード画面になり、カーソルの地点を行き先に 設定したり、ポイント登録することができます。

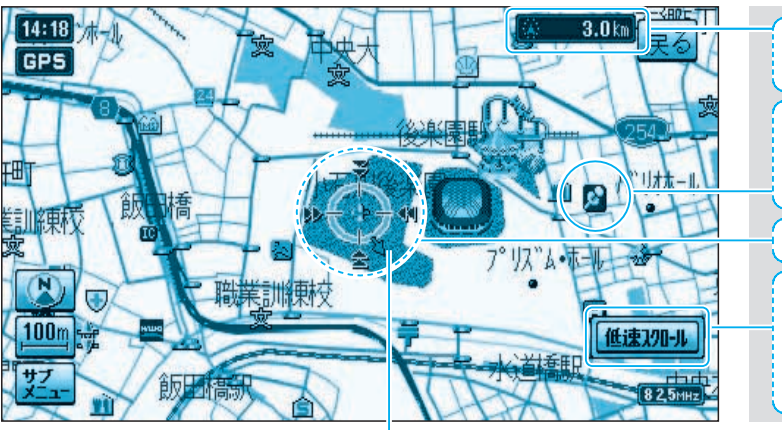

| 地図の中心から自車位置まで<br>のおよその直線距離を表示。                  |
|-------------------------------------------------|
| <b>登録ポイント</b><br>お気に入りの場所を登録ポイ<br>ントとして、登録できます。 |
| カーソルを表示。                                        |
| <b>低速スクロール</b><br>タッチすると、カーソルの<br>位置を微調整できます。   |
| (☞28ページ)                                        |

— 赤矢印:自車位置の方向を表示。

#### ランドマーク

目印になる施設などを地図上にマークで表示。(縮尺:10 m~400 m)

| 官公庁 | 都道府県庁 | 銀行/信用<br>金庫/農協 | デパート<br>など | ホテル/旅館<br>など | ガソリン<br>スタンド | ファースト<br>フード | 駅 | ホーム<br>センター | レストラン |
|-----|-------|----------------|------------|--------------|--------------|--------------|---|-------------|-------|
| 0   | O     | I              | D          | B            | ď            |              |   | T           | YI    |

●表示する/しないの設定ができます。(☞操作編:「利用に応じた設定に変える」)

● その他のランドマークの種類については (☞操作編:「地図データベースについて」)

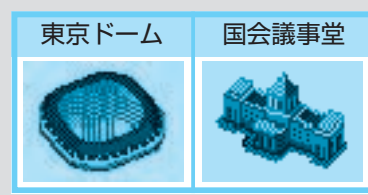

**3Dランドマーク** 全国の有名施設を立体ランドマークで表示。 (縮尺:10m~400m)

●表示する/しないの設定ができます。
(☞操作編:「利用に応じた設定に変える」)